# BRASSTRING

How we play Trivia at the Brass Ring

# STEP 1: Get the Discord App

One person from your team will need this application in order to make a reservation and to answer questions during the show. The good news is once you have it set up, playing the game is really easy for not just the whole night but whenever you decide to play trivia again.

When you scan the QR code or enter the address on the right into your device's browser. This will bring up your invitation and place you in the "general" channel of the show server. (If you don't have the app, this will be your prompt to download it first)

# STEP 2: Sign Up Your Team

Once in the Discord app, you will see a channel that looks like a "yin/yang symbol with question marks" and to the right of it will be a channel that says "general".

Beneath that are the dates for show signup. When you click on the sign up channel with the listed dates you will be brought to a screen where you can sign up your team. You will want to type in your team's name and number of participants, like, "Team Amazing for 6 people"

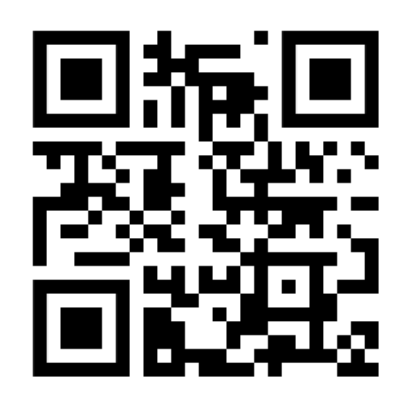

# https:discord.gg/9cN5aEQ

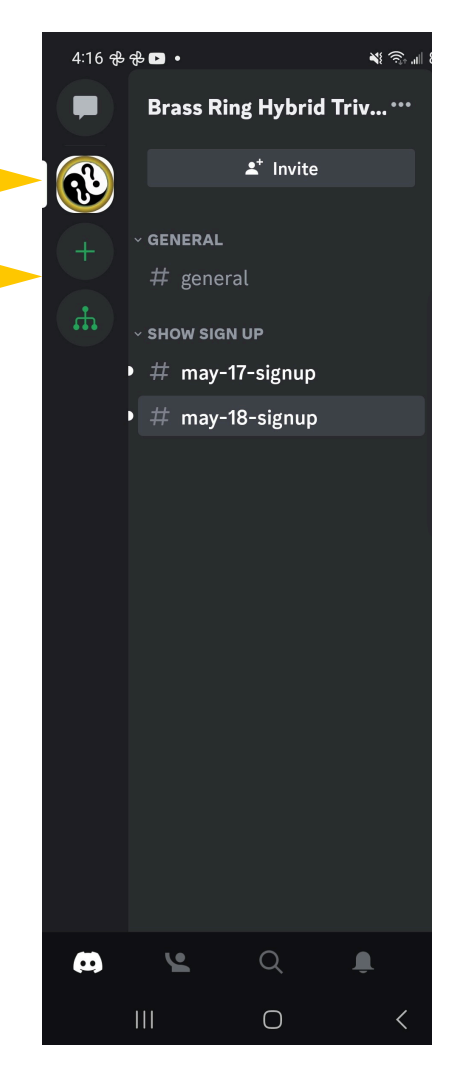

### STEP 3: Approve messages from the host

Discord requires that you **approve** messages from the host, brassringlarry. Go to the direct message icon in the Discord app (in the top left corner of your device). Here you will either see a request to accept messages from brassringlarry at the top of the screen or you will need to search for the name in the "Search for Friends" field. Usually just typing in "br" will suffice, the host's icon will pop up as an option and you will be able to receive an invitation to the show from the host once you approve it.

#### STEP 4: Receive a Status Message

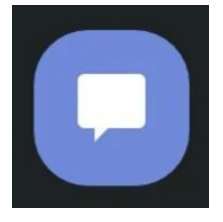

DM Icon

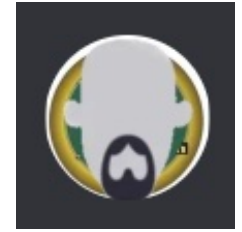

brassringlarry

You will now be sent a confirmation from that you have a reservation and a link to JOIN the show

server or be told that you did not get a reservation because they are already filled (with a recommendation on how to get a first come, first serve seat). This will not necessarily happen immediately.

If you are present and seated at The Brass Ring, then you will simply be sent a link to JOIN the shows channel from brassringlarry.

#### STEP 5: Join the Show Server, Get Your Answer Channel

Click JOIN on the message you receive from brassringlarry and now you are in the general channel of the "Show Server", announce your team name, "Team Amazing Ready to play!" and at some point before the show starts, you will be put in an answer channel. Go back to the screen shown to the right and there will be a new "Server" with the show date in it. Click on that and you should see your teams name in the middle of the screen (#14-team-amazing), click that and you will be in your own private answer channel

## **Optional Steps**

#### STEP 6: Join the Email list

For people who enjoy the show, it is helpful to get information about upcoming reservations, additional shows, general announcements and the ONLY way to get the player advantages that are offered for each show. It is a simple list that you can easily get off of. You will get only one email a week from the Brass Ring and it will be about the show. It is recommended if you would like to play trivia again, and if you are interested, just put your email address in your answer channel or as a direct message to the host, brassringlarry.

#### STEP 7: Get a League Number

Many of the teams play frequently and enjoy the competition we hold over the course of a season. Getting a league number insures that the team is scored properly regardless of their chosen name for the night. It makes the team eligible to compete in the end of season show which is also free and also offers prizes.

There is no obligation to play again and it doesn't mean we gather any more of your information, although we do recommend that you get on the email list to learn any developments to this newly developed league.

To learn more about the league, click the "Trivia League" button on the trivia homepage: https://www.thebrassringmadison.com/trivia.